Tilslutningsvejledning Side 1 af 7

# Tilslutningsvejledning

### Understøttede operativsystemer

Ved hjælp af cd'en *Software og dokumentation* kan du installere printersoftwaren på følgende operativsystemer:

- Windows 8
- Windows 7 SP1
- Windows 7
- Windows Server 2008 R2 SP1
- Windows Server 2008 R2
- Windows Server 2008 SP1
- Windows Vista SP1
- Windows Vista
- Windows Server 2003 SP2
- Windows Server 2003 SP1
- Windows XP SP3
- Windows XP SP2
- Mac OS X version 10.5 eller nyere
- Red Hat Enterprise Linux WS
- openSUSE Linux
- SUSE Linux Enterprise Desktop
- SUSE Linux Enterprise Server
- Debian GNU/Linux
- Ubuntu Linux
- Linpus Linux Desktop
- Red Flag Linux Desktop
- Fedora
- Linux Mint
- PCLinuxOS

#### Bemærkninger:

- Printerdrivere og hjælpeprogrammer til Windows-operativsystemer understøttes af både 32- og 64-bit versioner.
- Besøg Lexmarks websted på <u>http://support.lexmark.com</u> for at få drivere og hjælpeprogrammer, der er kompatible med Mac OS X version 10.4.
- Besøg Lexmarks websted på <u>http://support.lexmark.com</u> for at få specifikke Linux-understøttede operativsystemversioner.
- Kontakt kundesupport, hvis du har brug for yderligere oplysninger om softwarekompatibilitet med alle andre operativsystemer.

## Installation af printersoftwaren

#### Bemærkninger:

- Hvis du har installeret printersoftwaren før på denne computer, men skal geninstallere den, skal du først afinstallere den aktuelle software.
- Luk alle åbne softwareprogrammer, før du installerer printersoftwaren.
- **1** Få en kopi af softwareinstallationspakken.
  - Fra cd'en *Software og dokumentation*, der fulgte med printeren.
  - Fra vores websted:
    Gå ind på <u>www.lexmark.com</u>, og naviger derefter til:
    SUPPORT & DOWNLOADS > vælg din printer > vælg dit operativsystem > download din softwareinstallationspakke
- 2 Foretag en af følgende handlinger:
  - Hvis du benytter cd'en Software og dokumentation, skal du isætte cd'en og vente på, at installationsdialogboksen vises.
    Hvis installationsdialogboksen ikke vises, skal du gøre følgende:

#### Windows 8

Fra søgesymbolet skrives Kør, og naviger derefter til: Apps-liste >Kør > skriv D:\setup.exe >OK.

#### Ved Windows 7 eller tidligere

- a Klik på 🥙, or click Start, og klik derefter på Kør.
- **b** I boksen Start søgning eller Kør skal du indtaste D:\setup.exe.
- c Tryk på Enter eller klik på OK.

Bemærk! D er bogstavet for dit cd- eller dvd-drev.

#### Macintosh

Klik på cd-konet på skrivebordet.

• Hvis du benytter et softwareinstallationsprogram, der er downloadet fra internettet, skal du dobbeltklikke på det installationsprogram, du har gemt på din computer. Vent på, at dialogboksen med valg af installationstype vises, og klik derefter på **Installer**.

Bemærk! Klik på Kør, hvis du bliver bedt om at køre din softwareinstallationspakke.

**3** Klik på **Installér**, og følg derefter vejledningen på computerskærmen.

### Gør printeren klar til opsætning på et Ethernet-netværk

Inden du begynder at konfigurere printeren til tilslutning til et Ethernet-netværk, skal du indsamle følgende oplysninger:

Bemærk! Hvis netværket automatisk tildeler IP-adresser til computere og printere, skal du fortsætte til installationen af printeren.

- En gyldig, entydig IP-adresse, som printeren kan bruge på netværket
- Netværksgatewayen
- Netværksmasken
- Et kaldenavn til printeren (valgfrit)

**Bemærk!** En printers kaldenavn kan gøre det lettere for dig at identificere printeren på netværket. Du kan vælge at bruge printerens standardkaldenavn eller tildele et navn, der er lettere for dig at huske.

Du skal bruge et Ethernet-kabel til at slutte printeren til netværket og en tilgængelig port, hvor printeren fysisk kan sluttes til netværket. Brug om muligt et nyt netværkskabel for at undgå potentielle problemer, der opstår som følge af et beskadiget kabel.

### Installation af printeren på et Ethernet-netværk

#### **Til Windows-brugere**

- 1 Få en kopi af softwareinstallationspakken.
  - Fra cd'en Software og dokumentation, der fulgte med printeren.
  - Fra vores websted:
    Gå ind på <u>www.lexmark.com</u>, og naviger derefter til:
    SUPPORT & DOWNLOADS > vælg din printer > vælg dit operativsystem > download din softwareinstallationspakke
- **2** Foretag en af følgende handlinger:
  - Hvis du benytter cd'en *Software og dokumentation*, skal du isætte cd'en og vente på, at installationsdialogboksen vises. Hvis installationsdialogboksen ikke vises, skal du gøre følgende:

#### Windows 8

Fra søgesymbolet skrives Kør, og naviger derefter til: Apps-liste >Kør > skriv D:\setup.exe >OK

#### Ved Windows 7 eller tidligere

- **a** Klik på 🕗 eller klik på **Start**, og klik derefter på **Kør**.
- **b** I boksen Start søgning eller Kør skal du indtaste D:\setup.exe.
- **c** Tryk på **Enter** eller klik på **OK**.

Bemærk! D er bogstavet for dit cd- eller dvd-drev.

• Hvis du benytter et softwareinstallationsprogram, der er downloadet fra internettet, skal du dobbeltklikke på det installationsprogram, du har gemt på din computer. Vent på, at dialogboksen med valg af installationstype vises, og klik derefter på **Installer**.

Bemærk! Klik på Kør, hvis du bliver bedt om at køre din softwareinstallationspakke.

- **3** Klik på **Installér**, og følg derefter vejledningen på computerskærmen.
- 4 Vælg Ethernet-forbindelse, og klik derefter på Fortsæt.
- **5** Tilslut Ethernet-kablet, når du bliver anmodet om det.
- 6 Vælg printeren på listen, og klik derefter på Fortsæt.

Bemærk! Hvis den konfigurerede printer ikke findes på listen, skal du klikke på Rediger søgning.

7 Følg instruktionerne på computerskærmen.

#### **Til Macintosh-brugere**

- 1 Lad netværkets DHCP-server tildele en IP-adresse til printeren.
- 2 Hent printerens IP-adresse på en af følgende måder:
  - Fra printerens kontrolpanel
  - Fra afsnittet TCP/IP i menuen Netværk/porte
  - Ved at udskrive en netværksinstallationsside eller menuindstillingsside og derefter finde TCP/IP-afsnittet

**Tilslutningsvejledning** Side 4 af 7

Bemærk! Du skal bruge IP-adressen, hvis du konfigurerer adgang for computere på et andet undernet end printeren.

- **3** Installer printerdriveren på computeren.
  - **a** Indsæt cd'en *Software og dokumentation*, og dobbeltklik derefter på installationspakken for printeren.
  - **b** Følg instruktionerne på computerskærmen.
  - c Vælg en destination, og klik derefter på Fortsæt.
  - **d** Klik på **Installer** i skærmbilledet Nem installation.
  - e Indtast brugeradgangskoden, og klik derefter på OK.
    Alle de nødvendige programmer er installeret på computeren.
  - **f** Klik på **Luk**, når installationen er fuldført.
- 4 Tilføj printeren.
  - Til IP-udskrivning:
    - **a** I Apple-menuen skal du bruge en af følgende stier:
      - Systemindstillinger >Udskriv & scan
      - Systemindstillinger >Udskriv & fax
    - **b** Klik på +.
    - c Klik om nødvendigt på Tilføj printer eller scanner eller Tilføj en anden printer eller scanner.
    - d Klik på fanen IP.
    - e Skriv IP-adressen på printeren i adressefeltet, og klik derefter på Tilføj.
  - Til AppleTalk-udskrivning:

#### Bemærkninger:

- Sørg for, at AppleTalk er aktiveret på printeren.
- Denne funktion understøttes kun i Mac OS X version 10.5.
- a I Apple-menuen skal du navigere til: Systemindstillinger >Udskriv & fax
- b Klik på +, og naviger derefter til:
  AppleTalk > vælg din printer >Tilføj

### Gør printeren klar til opsætning på et trådløst netværk

#### Bemærkninger:

- Kontroller, at der er sat en trådløs netværksadapter i printeren, og at den fungerer. Du kan finde flere oplysninger på det instruktionsark, der fulgte med den trådløse netværksadapter.
- Kontroller, at adgangspunktet (trådløs router) er tændt og fungerer korrekt.

Kontroller, at du har følgende oplysninger, før du sætter printeren op til et trådløst netværk:

- SSID SSID'en kaldes også netværksnavnet.
- Trådløs modus (eller netværksmodus) Modus er enten infrastruktur eller ad hoc.
- Kanal (til ad hoc netværk) Kanalen vælger automatisk standardindstilling til infrastrukturnetværk.

Nogle ad hoc netværk kræver også automatisk indstilling. Spørg din systemadministrator, hvis du er i tvivl om, hvilken kanal du skal vælge.

- Sikkerhedsmetode Der er fire grundlæggende sikkerhedsmetoder at vælge imellem:
  - WEP-nøgle

Hvis dit netværk bruger mere end én WEP-nøgle, indtastes op til fire i de dertil beregnede felter. Vælg den nøgle, der nu er i brug i netværket ved at vælge Standard WEP transmissionsnøglen.

- Forhåndsdelt WPA-/WPA2-nøgle eller -adgangskode

WPA omfatter kryptering som en ekstra sikkerhed. Der kan vælges mellem AES og TKIP. Kryptering skal indstilles til samme type på routeren og på printeren, ellers kan printeren ikke kommunikere på netværket.

- 802.1X-RADIUS

Hvis du installerer printeren på et 802.1X-netværk, kan du få brug for følgende:

- Godkendelsestype
- Indre godkendelsestype
- 802.1X brugernavn og adgangskode
- Certifikater
- Ingen sikkerhed

Hvis dit trådløse netværk ikke bruger nogen form for sikkerhed, får du ikke sikkerhedsoplysninger.

Bemærk! Det anbefales ikke at bruge et usikkert trådløst netværk.

#### Bemærkninger:

- Hvis du ikke kender SSID'et for det netværk, som computeren er sluttet til, skal du starte det trådløse værktøj til computerens netværksadapter og derefter finde netværksnavnet. Hvis du ikke kan finde SSID'et eller sikkerhedsoplysningerne til netværket, skal du se i dokumentationen, som fulgte med adgangspunktet, eller du kan kontakte den ansvarlige for systemsupport.
- Se dokumentationen, der fulgte med adgangspunktet, for at finde den forhåndsdelte WPA/WPA2-nøgle/-adgangskode til det trådløse netværk, se den Embedded Web Server, der er tilknyttet adgangspunktet, eller kontakt netværksadministratoren.

## Tilslutning af printeren ved hjælp af guiden til trådløs opsætning

Inden du begynder, skal du kontrollere at:

- En trådløs netværksadapter er installeret i printeren og fungerer korrekt. Du kan finde flere oplysninger på det instruktionsark, der fulgte med den trådløse netværksadapter.
- Ethernet-kablet er fjernet fra printeren.
- Aktiv NIC er angivet til Auto. For at indstille til Auto skal du navigere til:

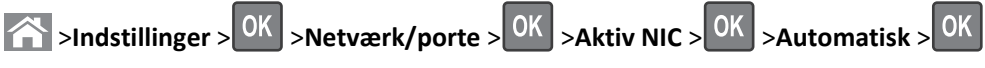

Bemærk! Sørg for at slukke printeren, og vent mindst fem sekunder. Tænd den derefter igen.

**1** Naviger til følgende via printerens kontrolpanel:

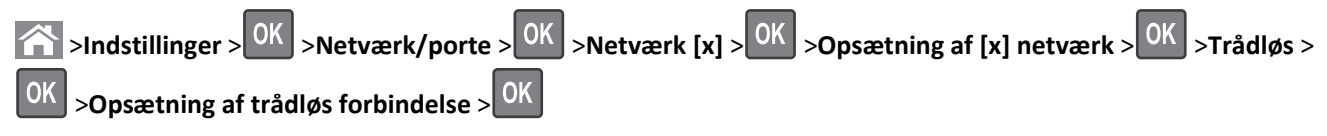

2 Vælg en opsætning af trådløs forbindelse.

| Brug                        | For at                                                                           |
|-----------------------------|----------------------------------------------------------------------------------|
| Søg efter netværk           | Vis tilgængelige trådløse forbindelser.                                          |
|                             | Bemærk! Dette menupunkt viser alle udsendte sikre eller ikke-sikrede SSID'er.    |
| Angiv et netværksnavn       | Skriv SSID'et manuelt.                                                           |
|                             | Bemærk! Sørg for at indtaste det korrekte SSID.                                  |
| WPS (Wi-Fi Protected Setup) | Tilslut printeren til et trådløst netværk ved brug af Wi-Fi-beskyttet opsætning. |

**3** Tryk på OK, og følg derefter vejledningen i printerdisplayet.

## Tilslutning af printeren til et trådløst netværk ved brug af WPS (Wi-Fi Protected Setup)

Inden du begynder, skal du kontrollere at:

- Adgangspunktet (trådløs router) er WPS-certificeret (Wi-Fi Protected Setup) eller WPS-kompatibelt. Du kan finde flere oplysninger i den dokumentation, der fulgte med adgangspunktet.
- En trådløs netværksadapter er installeret i printeren og fungerer korrekt. Du kan finde flere oplysninger på det instruktionsark, der fulgte med den trådløse netværksadapter.

#### Brug af trykknapskonfigurationsmetoden (PBC)

**1** Naviger til følgende via printerens kontrolpanel:

IndstillingerNetværk/porte<sup>OK</sup>Netværk[x] >Netværk >[x]Opsætning Trådløs<sup>OK</sup>Wi-Fi-beskyttet opsætning Starttrykknap-metode<sup>OK</sup> > > > <sup>OK</sup>

2 Følg vejledningen i printerdisplayet.

### Brug af metoden Personlig identifikation (PIN)

**1** Naviger til følgende via printerens kontrolpanel:

IndstillingerNetværk/porte<sup>OK</sup>Netværk[x] >Netværk >[x] KonfigurationTrådløs >Wi-Fi-beskyttet konfiguration Start PIN-metode<sup>OK</sup> > > > <sup>OK</sup>

- 2 Kopier den ottecifrede WPS PIN.
- **3** Åbn en webbrowser, og angiv derefter IP-adressen på dit adgangspunkt i adresselinjen.

#### Bemærkninger:

- IP-adressen vises som fire sæt tal, adskilt af punktummer, f.eks. 123,123.123,123.
- Hvis du bruger en proxyserver, skal du deaktivere den midlertidigt for at indlæse websiden korrekt.
- **4** Åbn WPS-indstillingerne. Du kan finde flere oplysninger i den dokumentation, der fulgte med adgangspunktet.
- 5 Indtast den ottecifrede PIN-kode, og gem derefter indstillingen.

**Tilslutningsvejledning** Side 7 af 7

### Tilslutte printeren til et trådløst netværk ved brug af Embedded Web Server

Inden du begynder, skal du kontrollere at:

- Printeren er sluttet midlertidigt til et Ethernet-netværk.
- Der er sat en trådløs netværksadapter i printeren, og at den fungerer. Du kan finde flere oplysninger på det instruktionsark, der fulgte med den trådløse netværksadapter.
- 1 Åbn en webbrowser, og angiv derefter printerens IP-adresse i adressefeltet.

#### Bemærkninger:

- Se printerens IP-adresse på printerens kontrolpanel. IP-adressen vises som fire sæt tal, adskilt af punktummer, f.eks. 123.123.123.123.123.
- Hvis du bruger en proxyserver, skal du deaktivere den midlertidigt for at indlæse websiden korrekt.
- 2 Klik på Indstillinger >Netværk/porte >Trådløs.
- 3 Ret indstillingerne, så de svarer til indstillingerne i dit adgangspunkt (den trådløse router).

**Bemærk!** Sørg for at indtaste den korrekte SSID-sikkerhedsmetode, forhåndsdelte nøgle eller adgangskode, netværkstilstand og kanal.

- 4 Klik på Send.
- **5** Sluk printeren, og tag Ethernet-kablet ud. Vent mindst fem sekunder, og tænd derefter printeren igen.
- **6** Du kan kontrollere, om printeren er tilsluttet et netværk, ved at udskrive en netværksinstallationsside. Kontroller derefter under Netværkskort [x], om status er Tilsluttet.